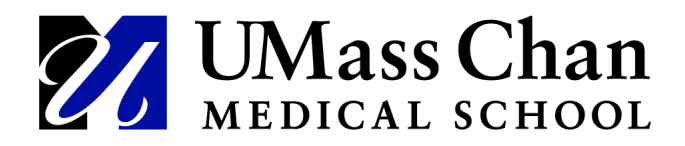

## FollowMe Desktop (FMD)

Remote Access Instructions

Follow Me Desktop allows you to access the UMMH network via an internet browser instead of with the VMWare Client. From there you can access Epic or the EHR Classroom as you normally would.

1. Copy and paste the following URL into your internet browser: <u>https://view.umassmemorial.org/my.policy</u>

Result: The Welcome to UMass Horizon View FMD login screen displays.

| V                                    |
|--------------------------------------|
| Welcome to UMass Horizon<br>View FMD |
| Username                             |
| Password                             |
| RSA Token                            |
| Logon                                |
|                                      |
|                                      |

2. Enter your UMMH username and password, then open the **RSA Authenticate** app on your smartphone.

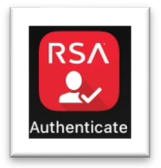

UMass Chan Medical School

3. Enter the **RSA Token** displayed in the RSA Authenticate app then click **Logon**.

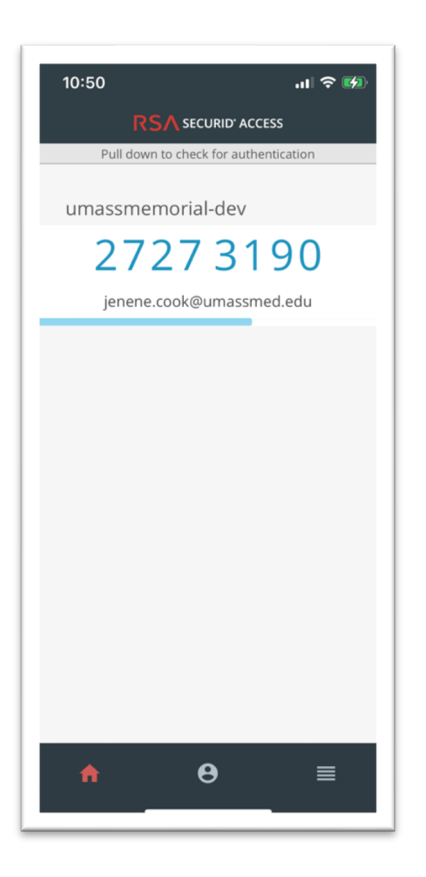

4. Under Applications and Links, select Windows 10 VMWare View Desktop.

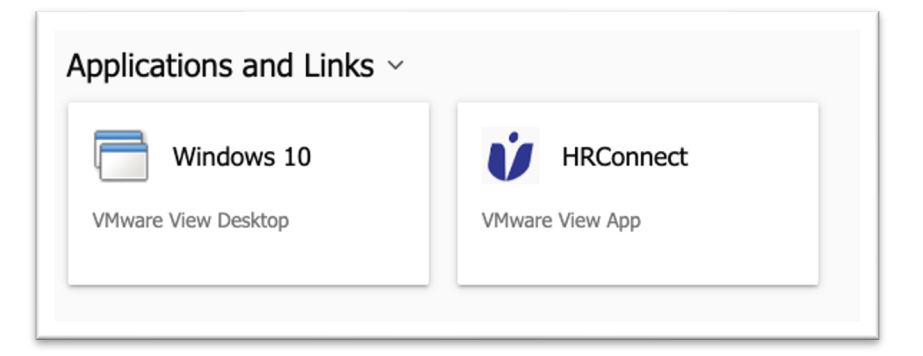

UMass Chan Medical School

5. Select the HTML5 Client to open FMD in your internet browser.

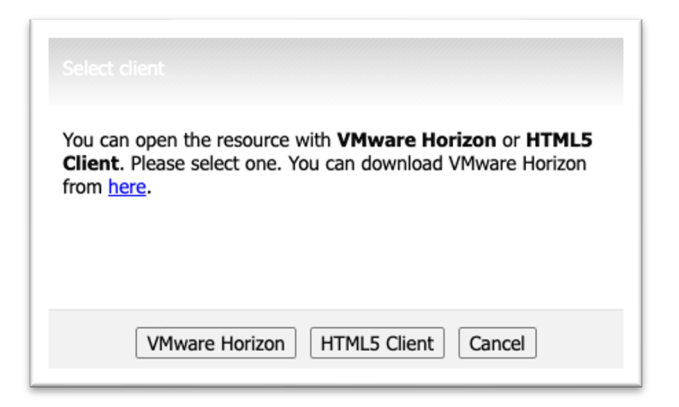

6. According to your preference, select **OK** if you'd like the VMWare View Desktop to be full screen or select **Cancel** if you do not.

| Fullscreen                                                       |  |
|------------------------------------------------------------------|--|
| Click OK to grant permission to use all screens for full screen. |  |
| OK Cancel                                                        |  |

Result: FollowMe Desktop will open in your internet browser.

You can access Epic or EHR Classroom as needed.

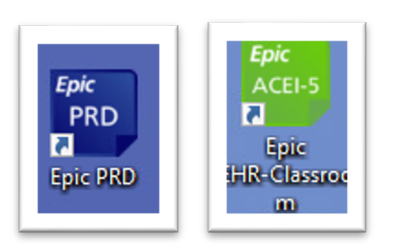